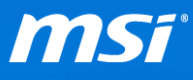

## FAQ No. 2230

## <u>藍屏 BSoD 0xc0000225</u>

影響機種: 所有支援 Windows 10 的筆記型電腦

Q: 當開機時遇到藍屛 (BSoD) 0xc0000225,我該怎解決?

A: 當您遇到如下圖的藍屏 BSoD 0xc0000225,此問題可能是因為不完整的或是有

問題的 Windows Updates 更新所造成。

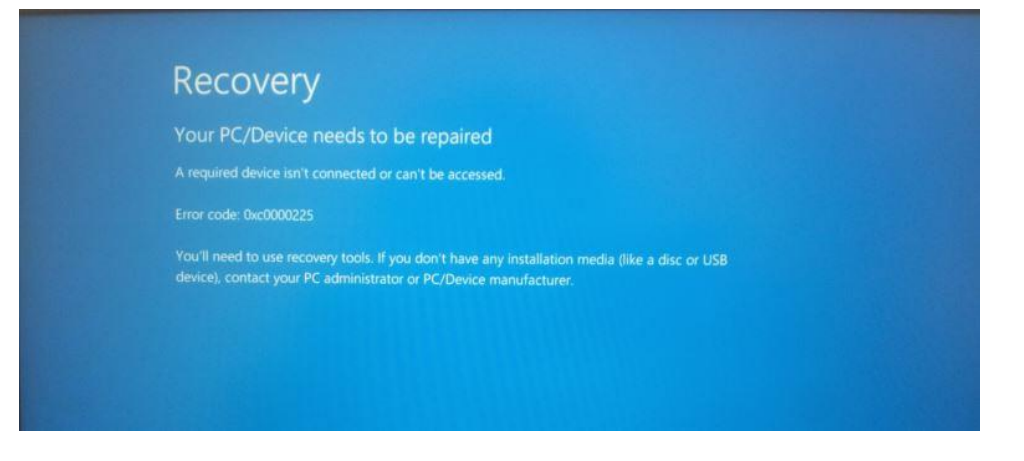

MSI 建議您在問題排解模式下執行 Windows Update 來解決此問題,請選擇您的

筆記型電腦所搭載的系統並依造所有的步驟來進行疑難排解。

- 搭載預安裝系統的筆記型電腦
- 搭載 FreeDOS 的筆記型電腦

如果在問題排解模式下執行 Windows Update 無法解決您的問題,請參考以下

FAQ 來還原您的系統。

- ▶ <u>使用 BurnRecovery</u>
- ▶ <u>使用 F3 Recovery</u>
- ▶ <u>使用 Windows 10 內建還原功能</u>

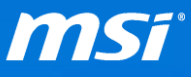

- 搭載預安裝系統的筆記型電腦
- I. 按壓電源鍵來開機。
- II. 當 MSI 圖示出現時,請立即按下[F3] 鍵。系統會進入[Choose an Option 選擇 選項] 畫面。
- III. 選擇[Troubleshoot 疑難排解] > [Advanced options 進階選項] > [Startup Settings

啟動設定]

| Choo          | ose an option                                                                               |
|---------------|---------------------------------------------------------------------------------------------|
| $\rightarrow$ | Continue<br>Exit and continue to Windows Technical<br>Preview                               |
| 11            | Troubleshoot<br>Reset your PC or see advanced options                                       |
| Q             | Turn off your PC                                                                            |
| © ]           | <b>Froubleshoot</b>                                                                         |
|               | Reset this PC<br>Lets you choose to keep or remove<br>your files, and then reinstalls Windo |
|               | Advanced options                                                                            |

Prepared by MSI Notebook FAE Version: 1.0 Date: 2016/5/23

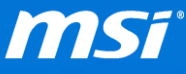

IV. Windows 10 將會提醒您可以重新開機來設定 advanced boot options 進階開機

選項,包含開啟問題排解模式。請選擇[Restart]。

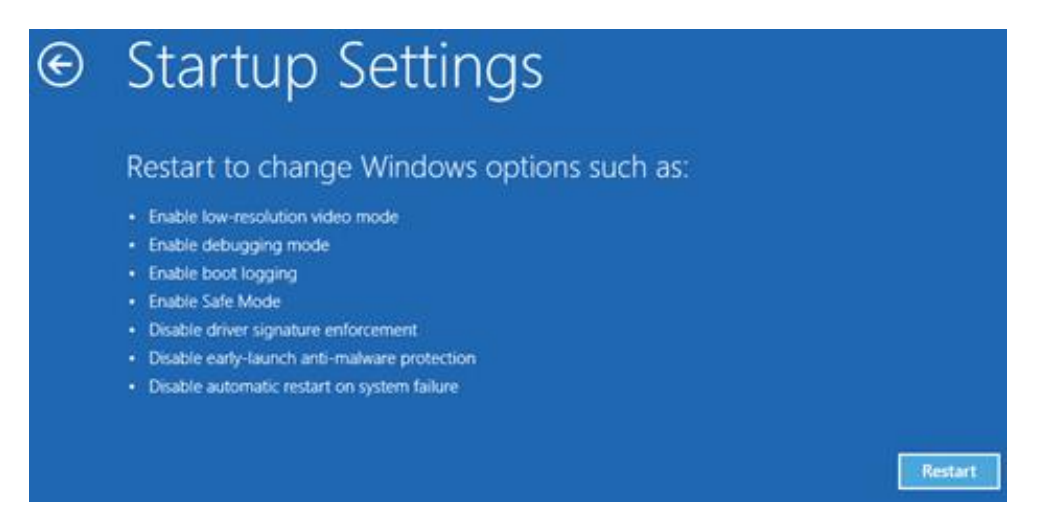

V. Windows 10 重新開機後,按下[F7] 來重新開機進入停用驅動程式強制簽章的

問題排解模式。

| Startup Settings<br>Press a number to choose from the options below:<br>Use number keys or functions keys F1-F9.<br>1) Enable debugging<br>2) Enable boot logging<br>3) Enable low-resolution video<br>4) Enable Safe Mode<br>5) Enable Safe Mode with Networking<br>6) Enable Safe Mode with Command Prompt<br>7) Disable driver signature enforcement<br>9) Disable driver signature enforcement<br>9) Disable automatic restart after failure<br>Press F10 for more options<br>Press Enter to return to your operation surters |
|----------------------------------------------------------------------------------------------------|
| Press a number to choose from the options below:<br>Use number keys or functions keys F1-F9.<br>1) Enable debugging<br>2) Enable boot logging<br>3) Enable low-resolution video<br>4) Enable Safe Mode<br>5) Enable Safe Mode with Networking<br>6) Enable Safe Mode with Command Brompt<br>7) Disable driver signature enforcement<br>of Disable driver signature enforcement<br>9) Disable automatic restart after failure<br>Press F10 for more options<br>Press Enter to return to your operation suctors                     |
| Use number keys or functions keys F1-F9.<br>1) Enable debugging<br>2) Enable boot logging<br>3) Enable low-resolution video<br>4) Enable Safe Mode<br>5) Enable Safe Mode with Networking<br>6) Enable Safe Mode with Command Prompt<br>7) Disable driver signature enforcement<br>9) Disable driver signature enforcement<br>9) Disable automatic restart after failure<br>Press F10 for more options<br>Press Enter to return to your operation suctors                                                                         |
| <ol> <li>Enable debugging</li> <li>Enable boot logging</li> <li>Enable low-resolution video</li> <li>Enable Safe Mode</li> <li>Enable Safe Mode with Networking</li> <li>Enable Safe Mode with Command Brompt</li> <li>Disable driver signature enforcement</li> <li>Disable early launch anti-maiware protection</li> <li>Disable automatic restart after failure</li> <li>Press F10 for more options</li> </ol>                                                                                                    |
| <ul> <li>2) Enable boot logging</li> <li>3) Enable low-resolution video</li> <li>4) Enable Safe Mode</li> <li>5) Enable Safe Mode with Networking</li> <li>6) Enable Safe Mode with Command Prompt</li> <li>7) Disable driver signature enforcement</li> <li>6) Disable early launch anti-maiware protection</li> <li>9) Disable automatic restart after failure</li> </ul>                                                                                                    |
| <ul> <li>3) Enable low-resolution video</li> <li>4) Enable Safe Mode</li> <li>5) Enable Safe Mode with Networking</li> <li>6) Enable Safe Mode with Command Prompt</li> <li>7) Disable driver signature enforcement</li> <li>6) Disable driver signature enforcement</li> <li>9) Disable early launch anti-maiware protection</li> <li>9) Disable automatic restart after failure</li> </ul>                                                                                                    |
| <ul> <li>4) Enable Safe Mode</li> <li>5) Enable Safe Mode with Networking</li> <li>6) Enable Safe Mode with Command Prompt</li> <li>7) Disable driver signature enforcement</li> <li>6) Disable early launch anti-maiware protection</li> <li>9) Disable automatic restart after failure</li> </ul>                                                                                                    |
| 5) Enable Safe Mode with Networking<br>6) Enable Safe Mode with Command Prompt<br>7) Disable driver signature enforcement<br>9) Disable early launch anti-maiware protection<br>9) Disable automatic restart after failure<br>Press F10 for more options<br>Press Enter to rative to your operation system                                                                                                    |
| 6) Enable Safe Mode with Command Prompt<br>7) Disable driver signature enforcement<br>9) Disable early launch anti-maiware protection<br>9) Disable automatic restart after failure<br>Press F10 for more options                                                                                                    |
| 7) Disable driver signature enforcement<br>6) Disable early launch anti-maiware protection<br>9) Disable automatic restart after failure<br>Press F10 for more options<br>Press Fater to ratium to your operating system                                                                                                    |
| 9) Disable early launch anti-maiware protection<br>9) Disable automatic restart after failure<br>Press F10 for more options                                                                                                    |
| 9) Disable automatic restart after failure<br>Press F10 for more options                                                                                                    |
| Press F10 for more options                                                                                                    |
| Press Enter to return to your operating system                                                                                                    |
|                                                                                                    |

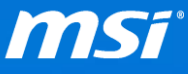

VI. 進入問題排解模式後,執行[Windows Update] 直到沒有其他更新可以安裝為止。

VII. 當 Windows Update 完成後,請重新開機並確認問題是否解決。

● 搭載 FreeDOS 的筆記型電腦

如果您的筆記型電腦搭載的是 FreeDOS 且自行安裝 Windows 10,那您的電腦將 沒有 MSI 出廠的還原磁區。

請依造以下步驟在開機過程中透過[F8] 鍵開啟 legacy Advanced Boot Options menu 進階選項功能表,並進入問題排解模式執行 Windows Update。

I. 從 Windows 10 安裝媒體開機。

(從這裡下載 Windows 10 安裝媒體建立工具)

II. 跳過預設的系統語言畫面並選擇[Repair your computer 修復您的電腦] 連結。

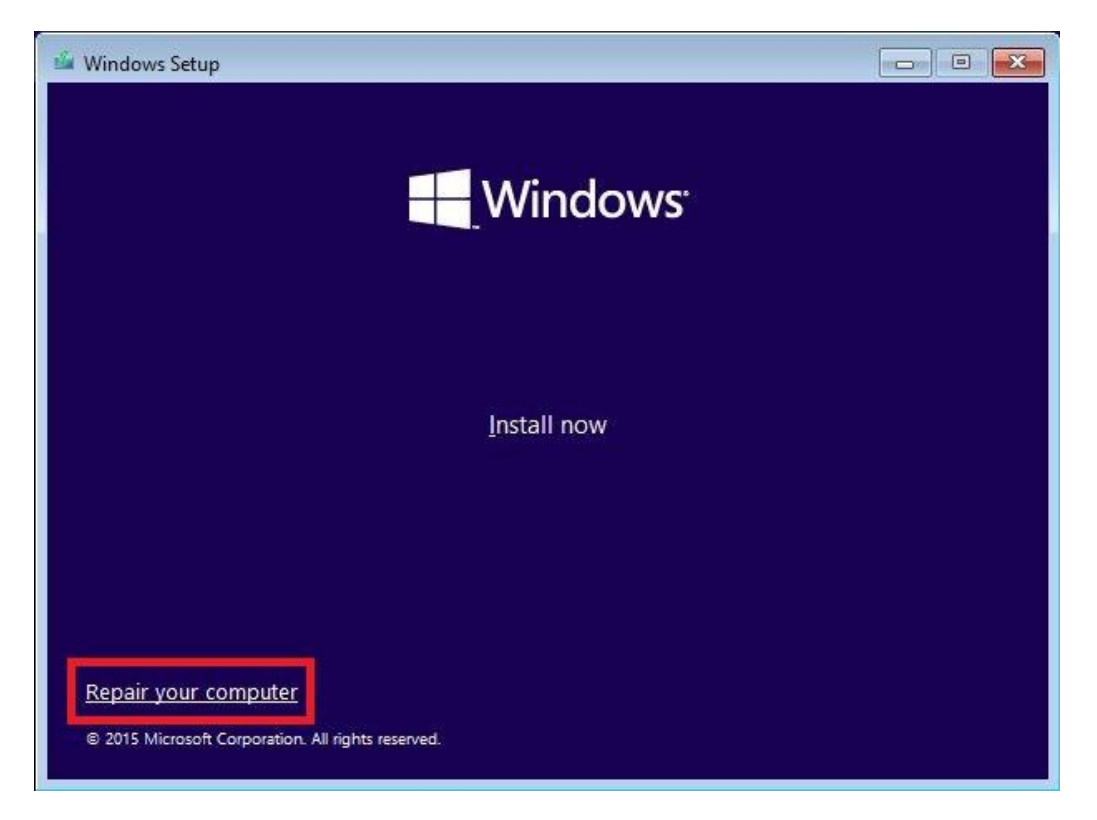

Prepared by MSI Notebook FAE Version: 1.0 Date: 2016/5/23

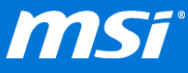

III. 選擇[Troubleshoot 疑難排解] > [Advanced options 進階選項] > [Command

| Prompt 1 | 命令提示字元] |
|----------|---------|
|----------|---------|

| System Restore<br>Use a restore point recorded on your<br>PC to restore Windows<br>System Image<br>Recovery<br>Recover Windows using a specific<br>system image file | Advanced options     Advanced options     A |                                                                                   |     |                                                                          |  |  |
|----------------------------------------------------------------------------------------------------|----------------------------------------------------------------------------------------------------|-----------------------------------------------------------------------------------|-----|--------------------------------------------------------------------------|--|--|
| System Image<br>Recovery<br>Recover Windows using a specific<br>system image file                                                                                    |                                                                                                    | System Restore<br>Use a restore point recorded on your<br>PC to restore Windows   | C:\ | Command Prompt<br>Use the Command Prompt for<br>advanced troubleshooting |  |  |
|                                                                                                    |                                                                                                    | System Image<br>Recovery<br>Recover Windows using a specific<br>system image file |     |                                                                          |  |  |
| Startup Repair<br>Fix problems that keep Windows from<br>loading                                                                                                    | < <b>\$</b>                                                                                                    | Startup Repair<br>Fix problems that keep Windows from<br>loading                  |     | K                                                                        |  |  |

Ⅳ. 在命令提示字元視窗中,輸入[c:] 然後按下[Enter] 鍵。 這將會從預設的 X 槽轉換為您的系統槽。如果您知道您的系統是安裝在其他槽,請輸入其他字 母代替 C:。

V. 輸入以下指令,然後再次按下[Enter] 鍵。

## **BCDEDIT /SET {DEFAULT} BOOTMENUPOLICY LEGACY**

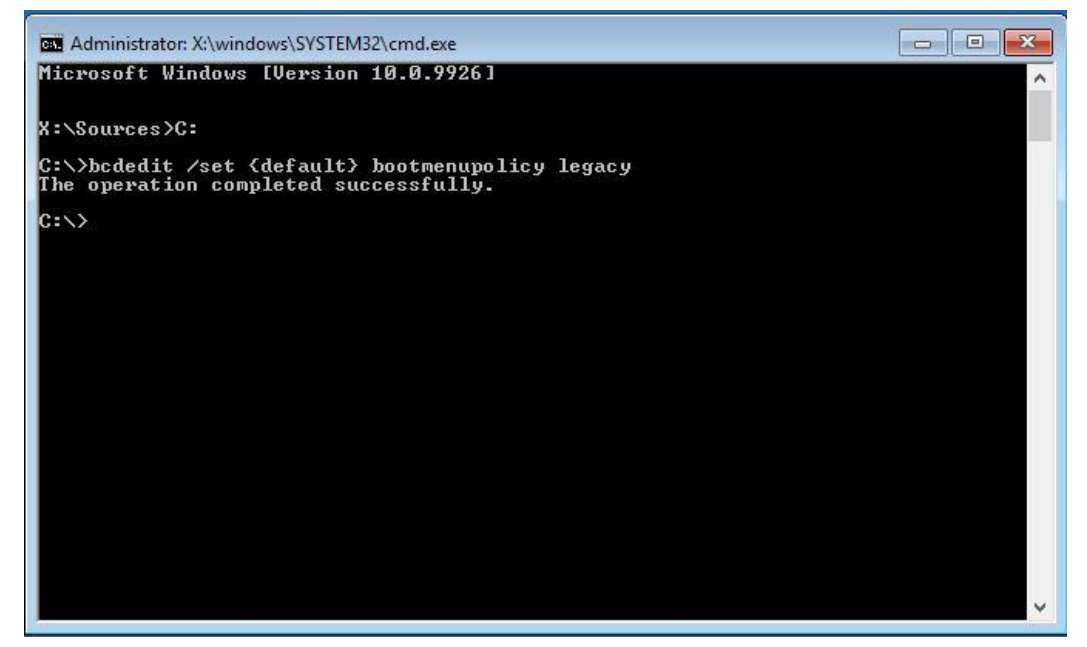

Prepared by MSI Notebook FAE Version: 1.0 Date: 2016/5/23

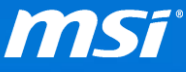

備註:以上指令將允許您在開機時透過按壓[F8]鍵來進入 legacy Advanced
Boot Options 進階選項功能表。如果要關閉此功能,請參考以上步驟,輸入
BCDEDIT /SET {DEFAULT} BOOTMENUPOLICY STANDARD 指令並按下[Enter]鍵
來修改。

VI. 輸入[exit] 然後按下[Enter] 鍵來離開命令提示視窗。您現在可以移除

Windows 10 安裝媒體並重新啟動您的電腦。

VII. 一旦電腦開始重新開機,請持續按壓[F8] 鍵直到您看到[Advanced Boot

Options 進階選項功能表]。

| Advanced Boot Options                                                                  |            |
|----------------------------------------------------------------------------------------|------------|
| Choose Advanced Options for: Windows<br>(Use the arrow keys to highlight your choice.) |            |
| Repair Your Computer                                                                   |            |
| Safe Mode                                                                              |            |
| Safe Mode with Networking                                                              |            |
| Safe Mode with Command Prompt                                                          |            |
| Enable Boot Logging                                                                    |            |
| Enable low-resolution video                                                            |            |
| Debugging Mode                                                                         |            |
| Disable automatic restart on system failure                                            |            |
| Disable Driver Signature Enforcement                                                   |            |
| DISADIE EARLY LAUNCH ANTI-MAIWARE DRIVER                                               |            |
| Start Windows Normally                                                                 |            |
| Description: Start Windows with only the core drivers and services                     | s. Use     |
| when you cannot boot after installing a new device or                                  | driver.    |
|                                                                                        |            |
|                                                                                        |            |
| ENTER=Choose                                                                           | ESC=Cance1 |

VIII.使用方向鍵來選擇[Disable Driver Signature Enforcement 停用驅動程式強制

簽章] 選項,並按下[Enter] 來進入問題排解模式。

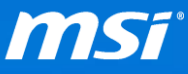

- IX. 進入問題排解模式後,執行[Windows Update] 直到沒有其他更新可以安裝為止。
- X. 當 Windows Update 完成後,請重新開機並確認問題是否解決。